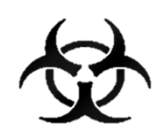

# MANUÁL KLINIKA COVID 19

## Informační systém infekčních nemocí - ISIN

autoři: Ing. Tomáš Brauner.

verze: 4.0 verze aplikace: 1.0.61

*datum:* 25.03.2021

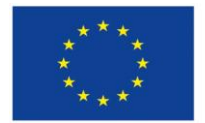

Evropská unie Evropský sociální fond Operační program Zaměstnanost

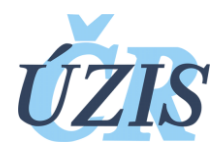

Dokument je vytvořen v rámci projektu

"Optimalizace postupů při integraci prvků elektronického zdravotnictví do procesů ÚZIS a tvorba dokumentace k informačnímu systému vzácných onemocněních v ČR" registrační číslo CZ.03.4.74/0.0/0.0/15\_025/0015811

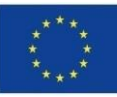

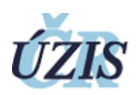

### Obsah

| 1 | Úvod             | . 2 |
|---|------------------|-----|
| 2 | Přihlášení       | . 2 |
| 3 | Základní přehled | . 3 |
| 4 | Nový pacient     | 3   |
| 5 | Detail pacienta  | 4   |

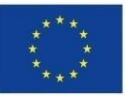

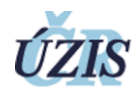

### 1 Úvod

Formulář slouží k zadávání denního stavu všech pacientů, kteří jsou aktuální den ve zdravotnickém zařízení. Sleduje se několik parametrů zdravotního stavu a způsob opuštění zdravotnického zařízení.

Data jsou sledována v registru infekčních nemocí ISIN, který má zabezpečený přístup. Formulář Klinika Covid-19 je oddělen od zbytku systému ISIN.

#### 2 Přihlášení

Pro přihlášení do registru potřebujete internetový prohlížeč a počítač s přístupem na internet.

Do prohlížeče zadáte adresu https://ereg.ksrzis.cz/

Otevře se Vám přihlašovací formulář, kam zadáte vaše přihlašovací jméno a heslo.

| Přihlášení účtem a jedn<br>Sign in using account and | orázovým heslem<br>one time password | Příhlášení přes eidentita.cz<br>Sign in with eidentita.cz                                                                                |
|------------------------------------------------------|--------------------------------------|----------------------------------------------------------------------------------------------------|
| Uživatelské jméno / Usernam                          | : braunet                            | identita.cz                                                                                                    |
| Osobní heslo / PIN:                                  | •••••                                | KLÍČ K ELEKTRONICKÝM SLUŽBÁM                                                                                                    |
| Odeslat / Send Ob                                    | nova osobního hesla / PIN renewal    | Přihlásit se / Sign in                                                                                                    |
|                                                      |                                      | Pro přihlášení prostřednictvím <u>e-identity</u> je doporučené použít elektronic<br>občanský průkaz, který nabízí vysokou úroveň důvěry. |

Po odeslání bude systém čekat na další heslo dvoufázové autentifikace. To Vám přijde na email nebo mobilní telefon, podle Vašeho nastavení.

| Přihlášení / Login                                                                      |   |
|-----------------------------------------------------------------------------------------|---|
|                                                                                         |   |
| Jednorázový kód byl zaslán pomocí SMS. / One-time password has been sent to you by SMS. |   |
| Jednorázový kód / One-time<br>password:                                                 | ) |
| Odeslat / Send Zpět / Back                                                              |   |
| Jednorázový kód / One-time<br>password:<br>Odeslat / Send Zpět / Back                   | ) |

Po zadání hesla se dostane do základního výběru registrů, na které máte přidělené oprávnění.

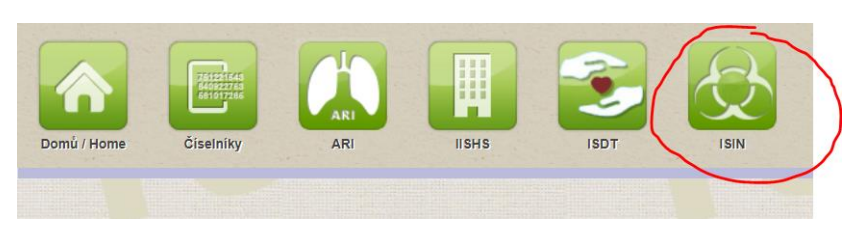

Vyberete v záhlaví ikonku ISIN a dostanete se do registru.

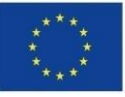

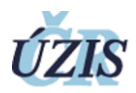

#### 3 Základní přehled

Zde máte k dispozici ikonky na úvodní stránku (Domů), přehledový a zadávací formulář Klinika Covid-19, systémové ikonky na odhlášení (červené ikony).

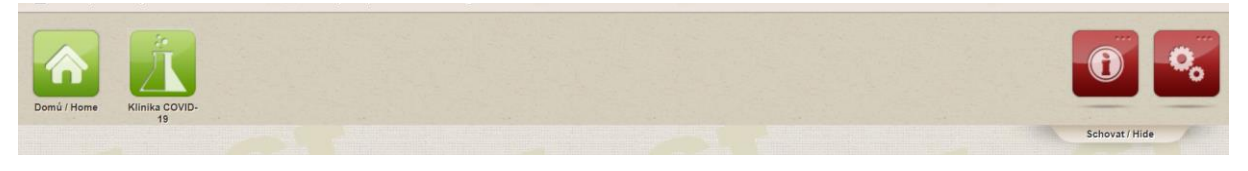

Formulář Klinika Covid-19 se skládá z ikony na vytvoření nového pacienta a přehled všech Vámi již zadaných pacientů s aktuálním stavem.

Každý pacient by měl mít každý den vložen jeden záznam s denním stavem. Pokud záznam za dnešní den není ještě vložen, je u něj červený trojúhelník jako upozornění, že je třeba záznam doplnit. V případě, že pacient není již hospitalizován (tj. byl propuštěn nebo zemřel), červený pacient se u takového pacienta již zobrazovat nebude. Kliknutím na záhlaví sloupce lze záznamy třídit. Pomocí filtrů si lze nechat zobrazit výčet vybraných pacientů vyhovující filtračním kritériím.

| Seznam pacie           | entů CO      | VID-19 s posl | edním stavem  |           |           |                          |         |     |     |          |        |           |               |        | -             |
|------------------------|--------------|---------------|---------------|-----------|-----------|--------------------------|---------|-----|-----|----------|--------|-----------|---------------|--------|---------------|
|                        |              |               |               |           |           |                          |         |     |     |          |        |           |               |        | Vytvoř záznam |
| Filtr Pacient s p      | ooslednim st | avem 😨        |               |           |           |                          |         |     |     |          |        |           |               |        |               |
| Rodné číslo            |              |               | Příjmení pack | enta      |           | Jméno pacienta           |         |     | Ná  | irodnost |        |           | Stav          |        |               |
|                        |              |               |               |           |           |                          |         |     |     |          |        |           |               |        | *             |
| Propuŝtén<br>Vyhiledat | Zrušit fil   | •             | Propuštén ka  | m         | *         | Jen hospitalizovani<br>🕑 |         |     |     |          |        |           |               |        |               |
|                        |              | Rodné číslo   | Přijmení      | Jméno     | Národnost | Datum stavu              | Stav    | Upv | Jip | Ecmo     | Kyslik | Propuštěn | Propuštěn kam | Zemřel | Datum úmrtí   |
| Detail                 | 4            | 8109079999    | Dobrovolný    | Tomáš     | AL        | 14.03.2020               | Střední | Ano | Ne  | Ano      | Ne     |           |               | Ne     |               |
| Detail                 | 4            | 7604039997    | Funkční       | Vlastimil | CZ        | 21.03.2020               | Lehký   | Ne  | Ne  | Ne       | Ne     |           |               | Ne     |               |
| Dana d                 |              | 0044400000    | Mouñir Ion    |           | 07        | 0000 00 100              | TARIO   | No  | Mo  | No       | ALC:   |           |               | Ma     |               |

#### 4 Nový pacient

Tlačítko "Vytvořit záznam" otevře formulář na vytvoření nového pacienta a zápis jeho aktuálního denního stavu.

U pacienta je nutné zadat rodné číslo, datum narození, pohlaví, příjmení a jméno, národnost, město pobytu v ČR a kraj bydliště. Výběrové pole národnost a kraj bydliště fungují na principu našeptávání textu a výběru položky. Pole datum narození a pohlaví se předvyplní po zadání správného formátu rodného čísla. V případě nevalidního rodného čísla je nutné vypsat datum narození a pohlaví.

U denního záznamu je předvyplněné pole Datum stavu na aktuální den. Nutné je zadat stav pacienta (lehký, vážný,...), zda je napojen na UPV, ECMO nebo Kyslík a zda je umístěn na JIP. Pokud jste pacienta propustili, nutné vybrat kam. Pokud je převezen do jiné nemocnice, vyberete do které. Pokud je pacient prohlášen za mrtvého, zaškrtnete zemřel a zadáte datum, které se záhy objeví.

Kliknutím na "Vytvoř záznam" se provede vytvoření záznamu denního stavu a jste automaticky přesměrováni na stránku se seznamem vašich pacientů.

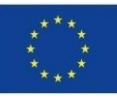

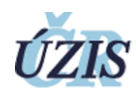

| Rodné číslo*  | Datum narozeni*         | <i>Pohlaví*</i><br>○ Muž ○ Žena | Příjmeni *      | Jméno* | Národnosť*<br>CZ - Česko 🔹 |
|---------------|-------------------------|---------------------------------|-----------------|--------|----------------------------|
| PSČ bydliště  | Město bydliště / pobytu | )                               | Kraj bydliště * |        |                            |
| Denní stav    | o. *                    |                                 |                 |        |                            |
| 25.03.2020    | Stav *                  | Ορν                             | JID             |        | Kysiik                     |
| Propuštén     |                         | Zemřel                          |                 |        |                            |
| Vytvoř záznam |                         |                                 |                 |        |                            |

#### 5 Detail pacienta

Formulář se otevírá kliknutím na "detail" v seznamu pacientů.

Zobrazí se identifikace pacienta a otevřený formulář pro vložení denního záznamu, stejně jako u vytvoření pacienta.

| Detail pacienta   |                         |         |                |       | U Hapo        |
|-------------------|-------------------------|---------|----------------|-------|---------------|
| Upravit           |                         |         |                |       | Zavřít detail |
| Pacient           |                         |         |                |       |               |
| Rodné číslo       | Datum narození          | Pohlaví | Příjmení       | Jméno | Národnost     |
| 9008079999        | 7. 8. 1990              | muž     | Hájek          | Tomáš | DZ - Alžírsko |
| PSČ bydliště      | Město bydliště / pobytu |         | Kraj bydliště  |       |               |
| 12345             | Mēsto pobytu            |         | Liberecký kraj |       |               |
|                   |                         |         |                |       |               |
| Přidat denní stav |                         |         |                |       |               |
| Nový denní stav   |                         |         |                |       |               |
| Datum stavu *     | Stav*                   | Upv     | Jip            | Ecmo  | Kyslik        |
| 25.3.2020         | •                       |         |                |       |               |
| Propuštěn         |                         |         | Zemřel         |       |               |
| · · · · ·         |                         |         |                |       |               |
|                   |                         |         |                |       | Uložit změny  |

Pomocí tlačítka "Upravit" můžete editovat údaje pacienta kromě rodného čísla. Rodné číslo může upravit pouze administrátor a je nutné napsat na Helpdesk.

Denních záznamů můžete vložit několik, nejnovější záznam bude vždy nahoře.

Dále v detailu pacienta vidíte historii vložených záznamů. Pomocí ikonky tužky můžete daný záznam změnit, pokud jste jej špatně zapsali. Při změně stavu pacienta můžete vložit i více záznamů v daný den. Vkládejte záznamy v časové posloupnosti, **nejnovější záznam musí být vložený jako poslední**!

Na konci řádku je ikona červené popelnice, která umožňuje vymazat celý řádek se záznamem, pokud například omylem zapíšete záznam vícekrát.

|   | Datum stavu | Stav <b>Y</b> | Upv <b>Y</b> | Jip 🕇 | Ecmo 🔻 | Kyslík <b>T</b> | Propuštěn <b>T</b> | Propuštěn kam | Zemřel <b>T</b> | Datum úmrtí 🛛 🝸 |   |
|---|-------------|---------------|--------------|-------|--------|-----------------|--------------------|---------------|-----------------|-----------------|---|
| 1 | 14.03.2020  | Střední       | Ano          | Ne    | Ano    | Ne              |                    |               | Ne              |                 | ŧ |
| 1 | 12.03.2020  | Těžký         | Ano          | Ano   | Ne     | Ne              |                    |               | Ne              |                 | 1 |
| 1 | 11.03.2020  | Střední       | Ne           | Ano   | Ne     | Ano             |                    |               | Ne              |                 | 1 |

Denní záznamy se budou denně vyhodnocovat a anonymizovaně reportovat součty.